## ПОШАГОВАЯ РЕГИСТРАЦИЯ НА ЭКЗАМЕНЫ НЅК, НЅКК

## 1. Зайдите на сайт http://www.chinesetest.cn

2. Если Вы ранее регистрировались на экзамены, то входим в систему, набрав ваши логин и пароль.

Если вы забыли свой пароль, то его можно восстановить. Если же вы регистрируетесь на экзамен впервые или не помните свои логин и пароль, необходимо пройти регистрацию. Нажимаем на кнопку «регистрация».

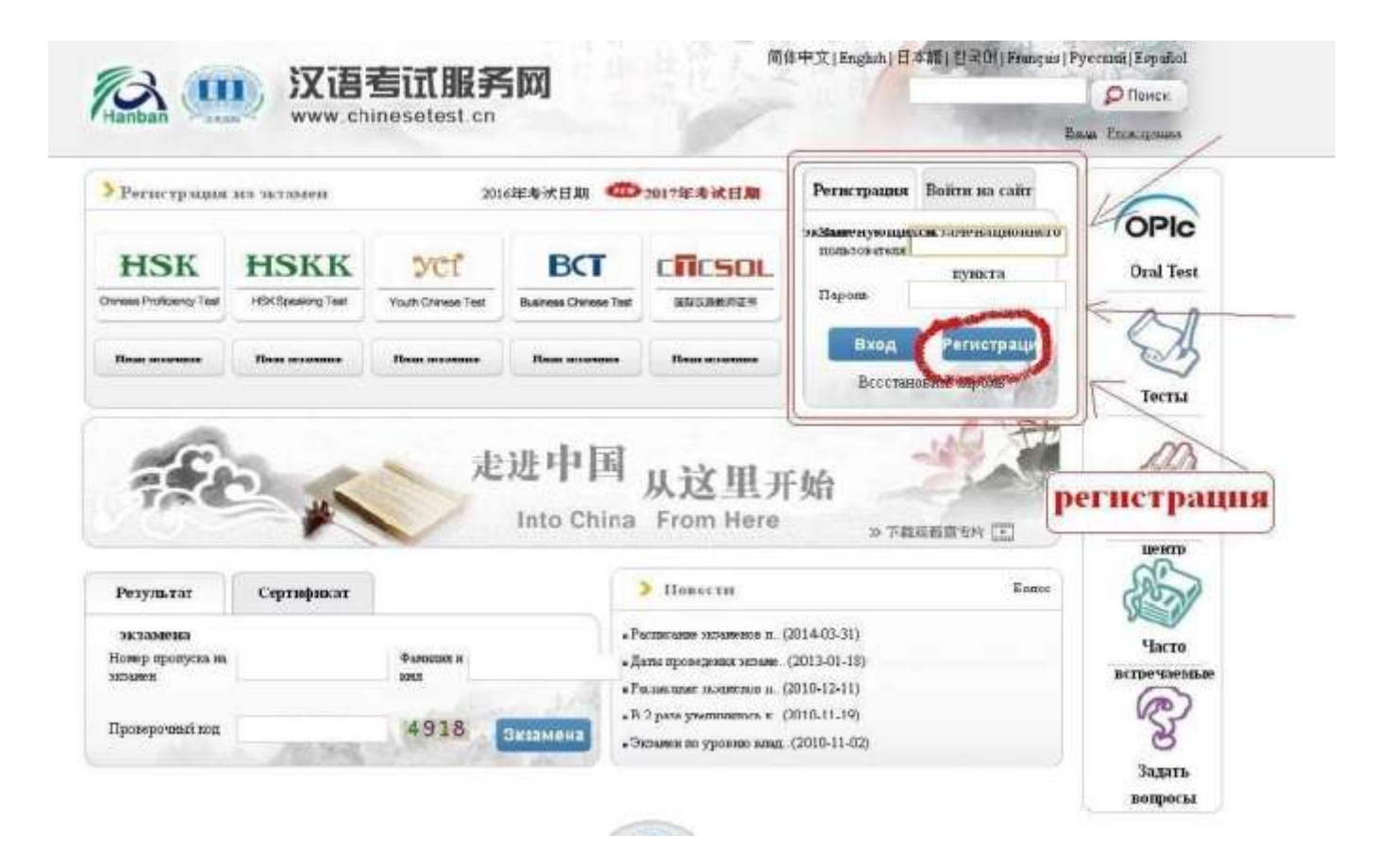

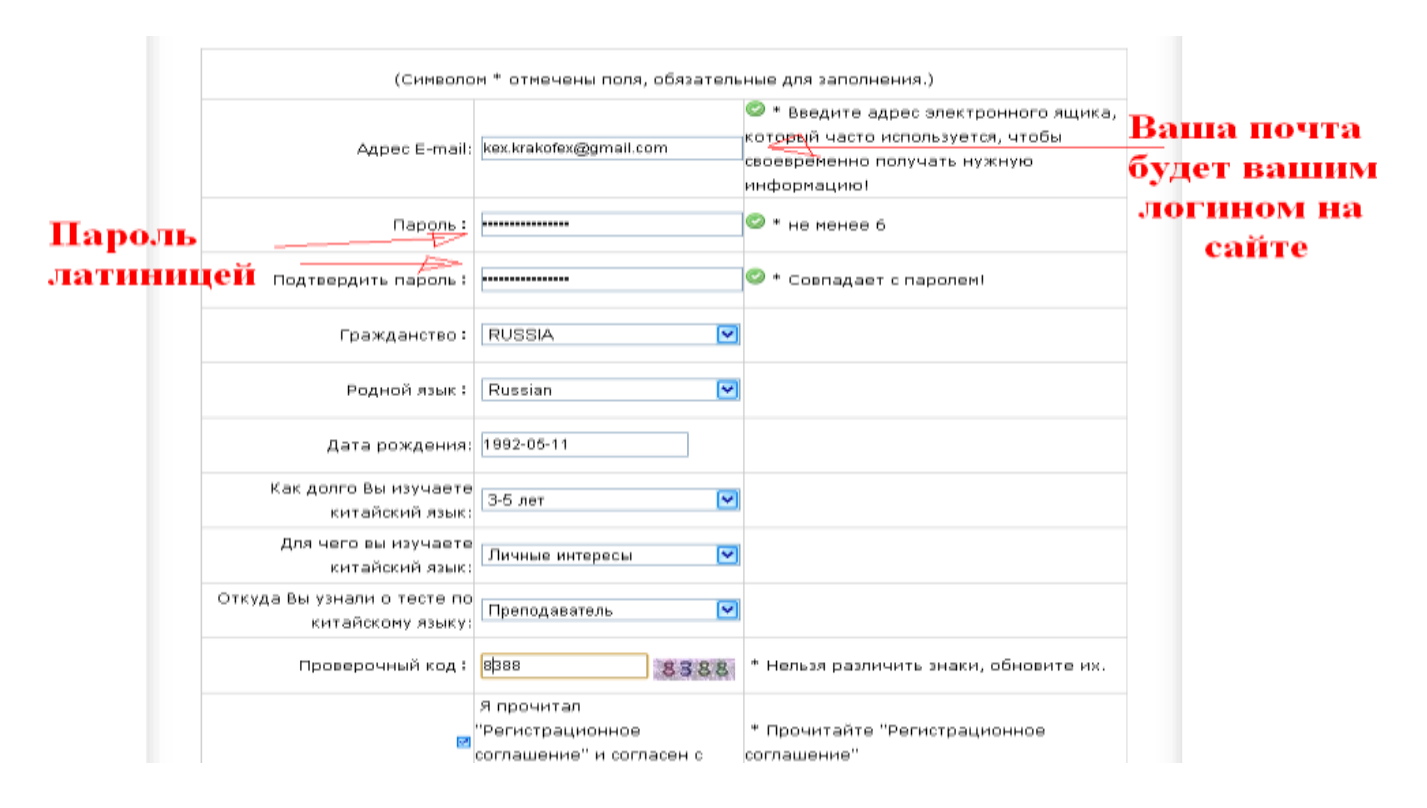

## 3. Регистрируемся. Необходимо правильно заполнить все пункты

4. После успешной регистрации выбираем «Экзаменационный пункт»

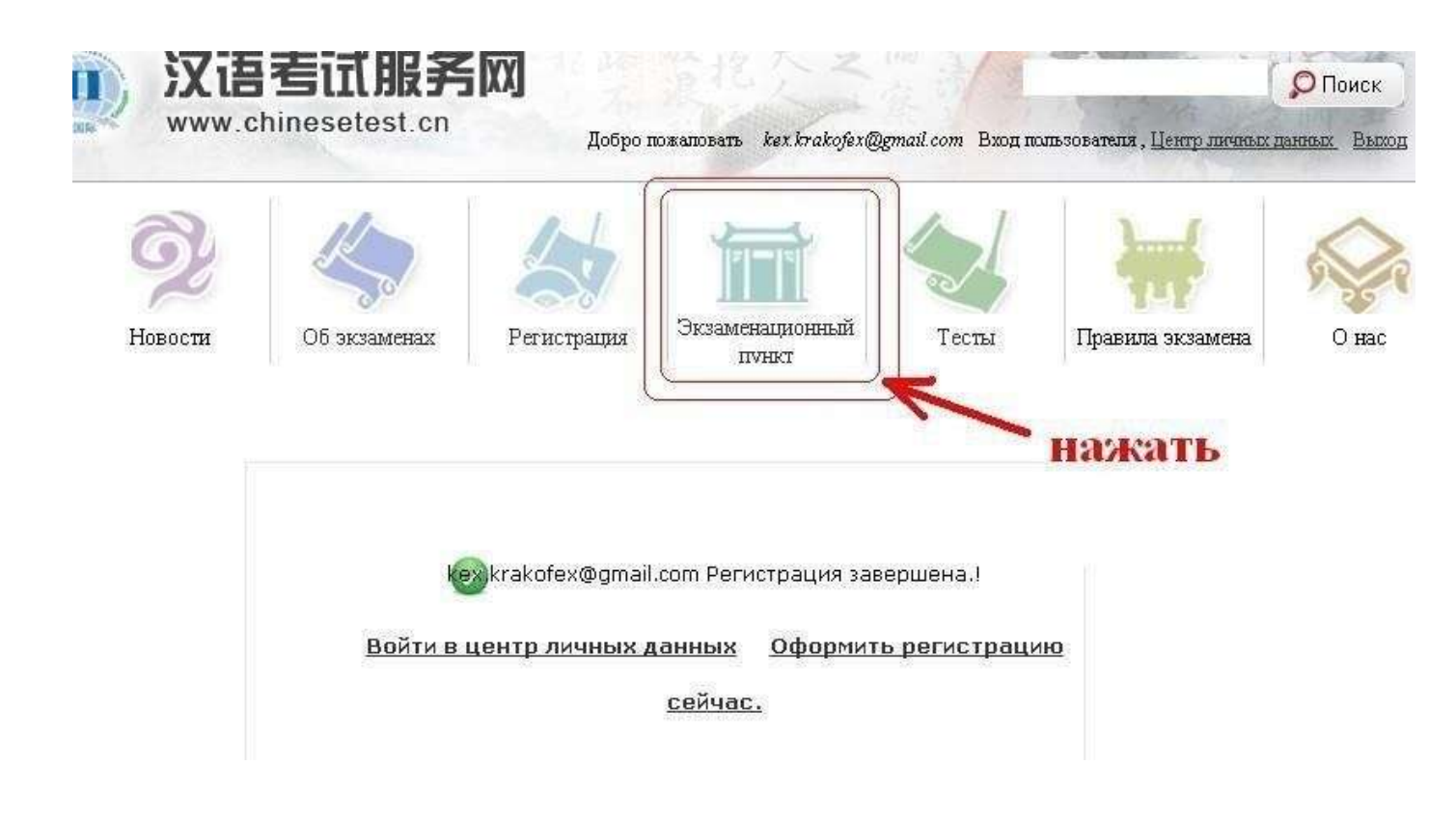

5. В появившемся меню необходимо задать параметры (континент —

«Европа», страна — «Россия», тип экзамена — «Новый HSK/HSKK», предмет — нужный уровень от «1» до «6» для HSK, начальный, средний, высший для HSKK. Далее кликаем кнопку **«поиск».** Найти в списке «КлассКонфуция **Санкт-Петербург** 俄罗斯圣彼得堡"孔子"非国立教育机构孔子课堂» ⇒ кликнуть **«просмотреть**».

| Континент<br>Ешгоре<br>Тип экзамена<br>Новый HSK |                                                                           | Стр                                                                     | Страна/район На<br>RUSSIA<br>Эктаменационные предметы<br>НSK (5-й уровень) Ф                                                                                                    |                                                                                                    | укита полн                                                              | колигоны Тип<br>Выбрусь все 💽                                     |  |
|--------------------------------------------------|---------------------------------------------------------------------------|-------------------------------------------------------------------------|----------------------------------------------------------------------------------------------------|----------------------------------------------------------------------------------------------------|-------------------------------------------------------------------------|-------------------------------------------------------------------|--|
|                                                  |                                                                           | RUSSIA                                                                  |                                                                                                    |                                                                                                    | Выбр                                                                    |                                                                   |  |
|                                                  |                                                                           | Экзаменац                                                               |                                                                                                    |                                                                                                    |                                                                         |                                                                   |  |
|                                                  |                                                                           |                                                                         |                                                                                                    |                                                                                                    | Фев                                                                     |                                                                   |  |
| выб                                              | праем                                                                     | выбир                                                                   | •<br>aem                                                                                                    | месяц                                                                                                    | 1 -                                                                     |                                                                   |  |
| ALL Y / ALL                                      |                                                                           |                                                                         |                                                                                                    |                                                                                                    |                                                                         |                                                                   |  |
| AMMEN                                            | ационный пункт                                                            | Jpobel                                                                  | ID .                                                                                                    | экзаме                                                                                                    | на                                                                      |                                                                   |  |
| Номер                                            | ационный пункт<br>Страна/район                                            | Город прогедення<br>экзащена                                            | Нанизенование пул<br>экзам                                                                                                    | ЭКЗАМСІ<br>кита прозедения<br>ієна                                                                                 | На<br>Выполненный<br>проект                                             | Операция                                                          |  |
| Homep<br>1                                       | ационный пункт<br>Страна/район<br>RUSSIA                                  | Город проведення<br>экзанена<br>海外城市                                    | Наноте нование пул<br>экзам<br>後罗斯代尔加格勒国立<br>院                                                                                                    | ЭКЗАМСІ<br>кита проведення<br>ена<br>社会师范大学孔子学                                                                     | На<br>Выполненный<br>проект<br>HSK, YCT, HSKK                           | Операция<br>Просмотрет                                            |  |
| Homep<br>1<br>2                                  | ационный пункт<br>Страна/район<br>RUSSIA<br>RUSSIA                        | Город прогедення<br>экзанена<br>海外城市<br>海外城市                            | Наноте но вание пул<br>эк зам<br>(дур у Сулика) и и<br>С<br>(дур у Сулика) и<br>с<br>дур у Сулика) и<br>с<br>у Сур у Сулика) и<br>с<br>у Сур у Сур у Сур у Сур у Сур у Сур у Сур у<br>у Сур у Сур у Сур у Сур у Сур у Сур у<br>у Сур у Сур у Сур у Сур у Сур у<br>у Сур у Сур у Сур у Сур у Сур у<br>у Сур у Сур у Сур у Сур у Сур у Сур у<br>у Сур у Сур у Сур у Сур у Сур у Сур у Сур у<br>у Сур у Сур у Сур у Сур у Сур у Сур у Сур у Сур у<br>у Сур у Сур у | ЭКЗАМСІ<br>кита прозедення<br>вена<br>社会师范大学孔子学<br>学孔子学院                                                           | На<br>Выполненный<br>проект<br>HSK ,YCT ,HSKK<br>HSK ,HSKK              | Операция<br>Просмотрет<br>Просмотрет                              |  |
| Homep<br>1<br>2<br>3                             | ационный пункт<br>Страна/район<br>RUSSIA<br>RUSSIA<br>RUSSIA              | Город проведення<br>экзанена<br>海外城市<br>海外城市<br>Moscow                  | Hанже кование пул<br>экзам<br>(俄罗斯代尔加格勒国立<br>院<br>(俄罗斯卡尔梅克国立大<br>(俄罗斯莫斯科国立语言                                                                                                    | ЭКЗАМСІ<br>экта проведення<br>ена<br>社会师范大学孔子学<br>学孔子学院<br>大学孔子学院                                                  | На<br>Выполоненный<br>проект<br>HSK,YCT,HSKK<br>HSK,HSKK<br>HSK,HSKK    | Операцияя<br>Просмотрет<br>Просмотрет<br>Просмотрет               |  |
| Homep<br>1<br>2<br>3<br>4                        | aluiohhibin nyhkt<br>Ctpana/pañon<br>RUSSIA<br>RUSSIA<br>RUSSIA<br>RUSSIA | Город проведення<br>экзамена<br>海外城市<br>海外城市<br>Moscow<br>St.Petersburg | Наноте но зание пул<br>зж зам         (俄罗斯伏尔加格勒国立院         (俄罗斯卡尔梅克国立大         (俄罗斯圣彼得堡"孔子"         课堂                                                                                                    | ЭКЗАМСІ<br>кита проведення<br>кита проведення<br>мена<br>дена<br>дена<br>дена<br>дена<br>дена<br>дена<br>дена<br>д | На<br>Выполненный<br>проект<br>HSK ,YCT ,HSKK<br>HSK ,HSKK<br>HSK ,HSKK | Операцияя<br>Просмотрет<br>Просмотрет<br>Просмотрет<br>Просмотрет |  |

Всего 5 пунктов проведения экзамена

**6.** В появившемся окне нажимаем «**Оформить регистрацию сейчас**» для необходимого экзамена. Далее нажимаем на **нужный уровень экзамена**.

| Наименование пункта               | 俄罗斯圣彼得堡"孔子"非国立教育机构孔子课堂                                             |               |                                                        |                        |        |
|-----------------------------------|--------------------------------------------------------------------|---------------|--------------------------------------------------------|------------------------|--------|
| пр <b>Рыдонна визм</b> енны́на    | Confucius Classroom at Private Education Institute, St. Petersburg |               |                                                        |                        |        |
| про <b>водей ранкуранск</b> а (на | 俄罗斯                                                                | Код места про |                                                        | 7140100                |        |
| KUTTERFERENCE                     | RUSSIA                                                             | экламана і    |                                                        | 海外省份 海外城市              |        |
| Почтовый адрес :                  | Russia,191040,StPetersburg, Ligovsky pr. 56E                       |               |                                                        |                        |        |
| Тепефон:                          | +79811562535 +78124412968                                          |               |                                                        |                        |        |
| Электронная почта :               | hsktestspb@gmail.com;angelyudan@hotmail.com                        |               | Экзаменационные предметы                               |                        | ы      |
| Организуемые виды                 | 汉语水平考试HSK 新中小学生汉语考试YCT 汉语水平                                        |               | [Закрыть]                                              |                        | пъ]    |
| экламенов :                       | Виды                                                               | Время         |                                                        | ()<br>1 û useseu ()    |        |
|                                   | 汉语水平考试HSK                                                          | 12.02.2017    | • <u>HSK(4-й уровень)</u><br>• <u>HSK(1-й уровень)</u> | Выбрат                 |        |
| Расписание проведения             |                                                                    | 19.03.2017    |                                                        | НУЖНЫ                  |        |
| экзаменов :                       | 新中小学生汉语考试YCT                                                       | 23.04.2017    | • <u>HSK</u>                                           | <u>(2-й уровень)</u> 🔉 | VDOBEH |
|                                   | 汉语水平口语考试HSKK                                                       | 12 02 2017    | • HSK                                                  | (6-й уровень)          | Jpoben |

## 7. Важно!!!

Имя и фамилию обязательно указывать на английском языке как в загранпаспорте. Все данные заполнять ЛАТИНИЦЕЙ, кроме китайского имени, его необходимо указать иероглифами (не пиньинь). Очень внимательно отнеситесь к заполнению данных, после того как вы сохраните данные, их не сможет изменить даже координатор экзаменационного пункта. При регистрации укажите свои точные данные (фамилия, имя, номер документа, город и пр.), иначе могут возникнуть сложности. Если у вас есть общегражданский паспорт и загранпаспорт, запомните, по какому паспорту вы заполняли заявку (имеется в виду номер документа) – рекомендуем заполнять все по загранпаспорту.

|              | Имя пользователя:                     | kex.krakofex@gmail.com> y | казывать правильно                                                                              |
|--------------|---------------------------------------|---------------------------|-------------------------------------------------------------------------------------------------|
| Запо<br>ТО.Л | ЛНЯТЬ<br>БКО <sup>ранилия</sup> и имя | Manov Ivan                | * Введите Вашу фамилию и имя,<br>указанные на действующем документе<br>удостоверяющем личность. |
| лати         | ницей                                 |                           | Address of the second second second                                                             |
|              | Фамилия и имя на<br>китайском языке:  |                           | Введите вашу фамилию и имя на<br>китайском языке                                                |
|              | Пол;                                  | Мулиской                  | * Нажмите "Просмотр" и выберите                                                                 |
|              | Дата рождения:                        | 1990-05-11                | # Нажмите поле и введите Вашу дату<br>рождения                                                  |
|              | Гражданство;                          | RUSSIA                    | * Введите Ваше гражданство                                                                      |
|              | Родной язык:                          | Russian                   | # Введите Ваш первый язык, т.е.<br>родной язык                                                  |
|              | Тип документа:                        | Паспорт                   | * Выберите тип Вашего действующего<br>документа                                                 |
| лучи<br>указ | ие<br>Номер документа:<br>БІВАТЬ      | 6812 158965               | * Заполнить номер<br>соответствующего документа, 3-38<br>цифр                                   |
| загра        | анпаспорт                             |                           |                                                                                                 |
|              | Контактный телефон:                   | +79313820881              | # Введите Ваш номер используемого<br>телефона                                                   |
|              | Как долго Вы<br>изучаете китайский    | a#                        | * Выберите                                                                                      |
|              | ( Internet internet                   |                           |                                                                                                 |

8.После заполнения пунктов нажать «следующий».

Для уровней **3-6 обязательно** загружать фото, подготовьте его заранее (лучше 3\*4 какна документы, размером менее 100Кб)

| 2. обр       | езать 3. выполнить                                            |
|--------------|---------------------------------------------------------------|
| 1.выбрать же | Соответствующие замечания                                     |
| фото         | <ul> <li>Требования к фотографии: фотография свежа</li> </ul> |
| -            | позиция головы в анфас, фон одноцветный для                   |
|              | документов, размер 2 цуня, без изображения                    |
|              | пейзажа или бытовой обстановки на заднем пла                  |
|              | ⊗формат фотографии; JPG                                       |
|              |                                                               |
|              | пикселей                                                      |
| G-           | ⇔объем файла: менее 100К                                      |
|              | <ul> <li>Если экзаменуемый не загрузил свое</li> </ul>        |
|              | электронное фото на сайт, то он может принес                  |
|              | фото на переносном запоминающем устройстве                    |
|              | (на флэшке, переносном жестком диске) в                       |
|              |                                                               |

НSK四级 --Регистрация-- Загрузка фото

8. Проверьте Ваши данные еще раз, после чего завершите регистрацию.

Регистрация считается успешной только после оплаты!